VERSÃO 2.0

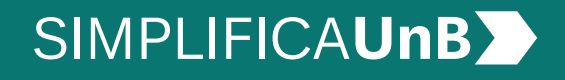

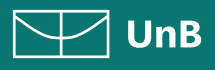

VERSÃO 2.0

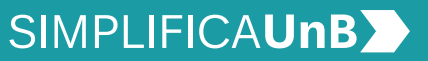

UnB

# ÍNDICE

| INTRODUÇÃO                                           | 3  |
|------------------------------------------------------|----|
| PROCEDIMENTOS PARA ABRIR PROCESSO                    | 4  |
| 1. Realizar <i>login</i> no SEI como usuário externo | 4  |
| 2. Iniciar novo processo                             | 4  |
| 3. Escolher o tipo de processo                       | 5  |
| 4. Preencher formulário de peticionamento            | 5  |
| 5. Preencher formulário de solicitação               | 6  |
| 6. Incluir documentação comprobatória                | 7  |
| 7. Inserir especificações do documento               | 8  |
| 8. Concluir peticionamento                           | 9  |
| 9. Consultar recibo e acompanhamento de processo     | 9  |
| SOLICITAÇÃO DE PROCESSOS                             |    |
| INTERCORRENTES - ORIENTAÇÕES                         | 10 |
| 1. Acessar o site da SAA                             | 11 |
| 2. Realizar <i>login</i> no SEI como usuário externo | 12 |

| 3. Iniciar peticionamento intercorrente          | 12 |
|--------------------------------------------------|----|
| 4. Inserir especificações do documento           | 13 |
| 5. Concluir peticionamento                       | 14 |
| 6. Consultar recibo e acompanhamento de processo | 14 |

VERSÃO 2.0

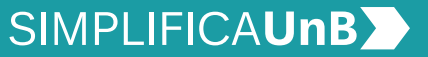

UnB

# INTRODUÇÃO

### PETICIONAMENTO ELETRÔNICO

**Para que serve:** É um recurso disponibilizado via SEI que permite ao aluno iniciar solicitação à SAA eletronicamente, sem necessitar de deslocamento aos locais de atendimento.

#### **APROVEITAMENTO DE ESTUDOS**

**Para que serve:** É utilizado para reconhecer os créditos de disciplinas cursadas anteriormente em outra Instituição de Ensino Superior (IES).

**Quem pode se beneficiar:** poderá solicitar o Aproveitamento de Estudos os seguintes alunos:

- I transferidos de outra IES, nacional ou estrangeira, para seguir com os estudos na UnB;
- II portadores de diploma de curso superior de outra IES;
- III admitidos por vestibular que tenham créditos válidos em outra IES.

**Prazo:** o aluno deverá requerê-lo dentro do prazo de **2 (dois) períodos letivos** e em um único semestre acadêmico. Todas solicitações devem ser requeridas, precisamente, **no decorrer de um único semestre.** 

**Como:** gerando um processo para cada unidade de ensino responsável pela disciplina, ou seja, por departamento e, caso inexista, por o Instituto/ Faculdade correspondente.

#### EM CASO DE DÚVIDAS!

**Após a leitura deste manual,** caso ainda restem dúvidas em peticionar seu Aproveitamento de Estudos, contate o **Setor de Atendimento da SAA**. A nossa equipe está disponível para melhor atendê-lo(a)!

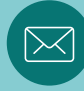

e-mail: saaatendimento@unb.br

VERSÃO 2.0

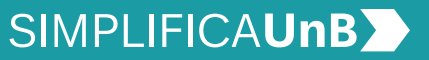

UnB

# PROCEDIMENTOS PARA ABRIR PROCESSO

### 1. REALIZAR *LOGIN* NO SEI COMO USUÁRIO EXTERNO

Acesse o Sistema Eletrônico de Informação (SEI) (www.portalsei.unb.br) e clique em Usuário Externo e Aluno.

Se for o seu **primeiro acesso**, clique em **Esqueci minha senha** e preencha o campo **e-mail** com o endereço de e-mail informado no registro acadêmico.

Sua senha será encaminhada para o **e-mail cadastrado** no registro acadêmico.

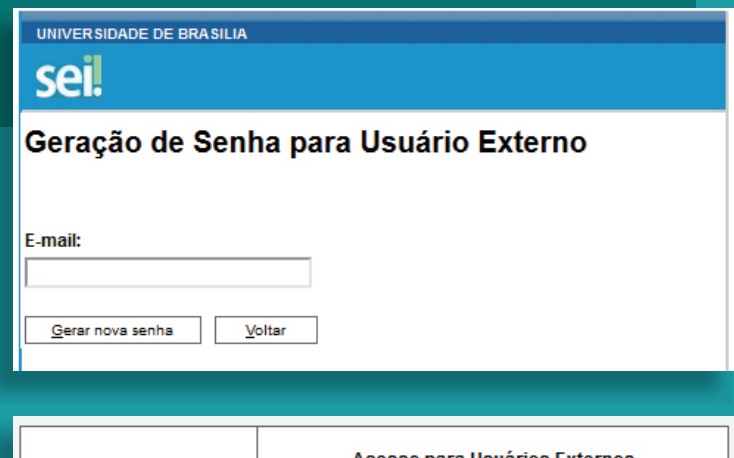

|              | Acesso para Usuários Externos                                                                 |
|--------------|-----------------------------------------------------------------------------------------------|
|              | E-mail:                                                                                       |
| <b>sei</b> ! | Senha:                                                                                        |
|              | <u>C</u> onfirma <u>E</u> squeci minha senha<br>Clique aqui se você ainda não está cadastrado |

### 2. INICIAR NOVO PROCESSO

Clique em **Peticionamento**, depois em **Processo Novo**.

| UNIVERSIDADE DE BRASILIA<br>SEL<br>TREINAMENTO-02 |   |               |                     |
|---------------------------------------------------|---|---------------|---------------------|
| Controle de Acessos<br>Externos                   |   | Controle d    | le Acessos Externos |
| Alterar Senha                                     |   |               |                     |
| Peticionamento                                    | • | Processo Novo |                     |
| Recibos Eletrônicos de<br>Protocolo               |   | Intercorrente | ontrado.            |
| Intimações Eletrônicas                            |   |               |                     |
| Pesquisa Pública                                  |   |               |                     |

VERSÃO 2.0

# SIMPLIFICAUnB

🗹 UnB

#### 3. ESCOLHER O TIPO DE PROCESSO

Leia o campo **Orientações Gerais**. Escolha o tipo de processo que deseja iniciar.

Clique em **Graduação: Dispensa e Aproveitamento de Disciplinas**. São de exclusiva responsabilidade do usuário externo e aluno:
 o sigilo de sua senha de acesso;

- o teor e a integridade dos documentos em PDF inseridos no sistema;
- a confecção da petição e dos documentos digitais em conformidade com os requisitos estabelecidos pelo sistema e orientações disponíveis, no que se refere ao formato e ao tamanho dos arquivos transmitidos eletronicamente, o preenchimento de todos os campos obrigatórios e a anexação dos documentos essenciais e complementares;
- a conservação dos documentos originais em papel que foram digitalizados para envio por meio de peticionamento eletrônico, até que decaia o direito da Administração de rever os atos praticados no processo para que, caso solicitado, sejam apresentados à UnB para qualquer tipo de conferência.

Tipo do Processo:

#### Escolha o Tipo do Processo que deseja iniciar:

Graduação: Alteração de Opção - Dupla Diplomação Graduação: Alteração de Opção - Mudança de Currículo Graduação: Alteração de Opção - Mudança de Curso Graduação: Alteração de Opção - Mudança de Habilitação Graduação: Alteração de Opção - Mudança de Turno Graduação: Concessão de Créditos em Língua Estrangeira Graduação: Dispensa de Disciplinas.Aproveitamento de Estudos

Graduação: Ingresso - Reintegração

Graduação: Trancamento Geral de Matrícula Justificado Graduação: Trancamento Parcial de Matrícula Justificado Patrimônio: Alienação de Imóvel - Cessão. Aluguel

#### 4. PREENCHER FORMULÁRIO DE PETICIONAMENTO

Em **Especificação**, escrever: **Curso / Habilitação / Turno da Graduação na UnB**.

Exemplo: MATEMÁTICA / LICENCIATURA / NOTURNO

#### Peticionamento de Processo Novo

| Peticionar | Voltar |
|------------|--------|
|------------|--------|

Tipo de Processo: Graduação: Dispensa de Disciplinas.Aproveitamento de Estudos

Orientações sobre o Tipo de Processo

Orientações prévias sobre o processo: 1)A documentação comprobatória deve estar na seguinte ordem: a.Histórico Escolar da IES de origem; b.Ementa das disciplinas cursadas na IES de origem, na ordem preenchida no formulário de Aproveitamento de Estudos; 2)Deverá ser gerado 1 processo para cada Instituto/Faculdade competente pela análise e parecer das disciplinas. Para identificar o Instituto/Faculdade competente pela análise:PORTAL DO ALUNO>MATRÍCULA WEB>GRADUAÇÃO>CURSO>FLUXO ou CURRÍCULO

Formulário de Peticionamento

Especificação (resumo limitado a 50 caracteres):

Interessado: 🕜

VERSÃO 2.0

# SIMPLIFICAUnB

UnB

#### 5. PREENCHER FORMULÁRIO DE SOLICITAÇÃO

Clique em **Solicitação de Aproveitamento de Estudos**. Preencha o formulário, clique em **Salvar** e feche a tela do formulário. Documentos

Os documentos devem ser carregados abaixo, sendo de sua exclusiva responsabilidade a conformidade entre os dados informados e os documentos. Os Níveis de Acesso que forem indicados abaixo estarão condicionados à análise por servidor público, que poderá alterálos a qualquer momento sem necessidade de prévio aviso.

Documento Principal: 
Solicitação de Aproveitamento de Estudos (clique aqui para editar conteúdo)

Nível de Acesso: (?) Restrito Hipótese Legal: ⑦ Informação Pessoal (Art. 31 da Lei nº 12.527/2011)

É preciso gerar **um processo de aproveitamento de estudos para cada unidade de ensino** responsável pela disciplina, ou seja, departamento e, caso não exista, deverá ser encaminhado para o Instituto/ Faculdade correspondente.

| $\begin{array}{c c c c c c c c c c c c c c c c c c c $ |
|--------------------------------------------------------|
|                                                        |
| 1. IDENTIFICAÇÃO                                       |
| Nome completo:                                         |
| Matrícula:                                             |
| Curso:                                                 |
| Habilitação:                                           |
| Turno:                                                 |
| ( ) Diurno                                             |
| ( ) Noturno                                            |
| Campus:                                                |

Para identificar o destino correto, acesse o Portal Público do SIGAA (https://sig.unb.br/sigaa/ public/home.jsf) e siga o caminho: GRADUAÇÃO >COMPONENTES CURRICULARES > NÍVEL DE ENSINO: GRADUAÇÃO > TIPO DO COMPONENTE: DICIPLINA > DISCRIMINAR O NOME DO COMPONENTE (DISCIPLINA).

Discrimine no formulário apenas o nome da disciplina cursada com **aprovação** na Instituição de Ensino Superior - IES de origem, bem como a carga horária respectiva. Não serão aceitas disciplinas com menção de **reprovação**, tampouco **créditos concedidos** via aproveitamentos e afins.

#### VERSÃO 2.0

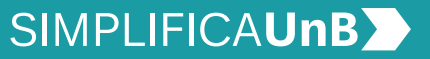

UnB

O encaminhamento de uma mesma disciplina para avaliação de mais de um Departamento/Instituto/Faculdade INVALIDARÁ o processo.

### 6. INCLUIR DOCUMENTAÇÃO COMPROBATÓRIA

Documentação comprobatória:

- a) **Histórico** escolar da Instituição de Ensino Superior de origem;
- b) Ementa das respectivas disciplinas.

Clique em **Escolher Arquivo** para fazer o *upload*.

| Documentos Essenciais<br>Browse No file sele           | (10 Mb)<br>cted.                                         | :                                                   |                                          |                    |         |         |                |  |  |  |
|--------------------------------------------------------|----------------------------------------------------------|-----------------------------------------------------|------------------------------------------|--------------------|---------|---------|----------------|--|--|--|
| Tipo de Documento: 🕜                                   | Tipo de Documento: ⑦ Complemento do Tipo de Documento: ⑦ |                                                     |                                          |                    |         |         |                |  |  |  |
| Nível de Acesso: ⑦<br>Restrito<br>Formato: ⑦ ○ Nato-di | Hipóte<br>Inforr<br>gital 〇                              | e <b>se Legal: (</b><br>mação Pesso<br>Digitalizado | Dal (Art. 31 da Lei nº 12.5<br>Adicionar | 27/2011)           |         |         |                |  |  |  |
| Nome do Arquivo                                        | Data                                                     | Tamanho                                             | Documento                                | Nível de<br>Acesso | Formato | Ações   |                |  |  |  |
|                                                        |                                                          |                                                     |                                          |                    |         |         |                |  |  |  |
|                                                        |                                                          |                                                     |                                          |                    | Pet     | icionar | <u>V</u> oltar |  |  |  |

Os arquivos precisam estar em **formato PDF**.

VERSÃO 2.0

# SIMPLIFICAUnB

🗹 UnB

#### 7. INSERIR ESPECIFICAÇÕES DO DOCUMENTO

Selecione em **Tipo de documento** a opção: **Histórico** ou **Ementa**.

Em **Complemento do Tipo de Documento**, descrever o tipo, conforme a seguir:

- No caso do histórico escolar, preencha com o nome da Instituição de Ensino Superior de origem.
- No caso da(s) ementa(s), preencha com o nome da respectiva disciplina.

Em **Formato**, selecione, conforme a seguir:

- Nato-digital, para arquivos que forem extraídos de sistemas informatizados. Por exemplo: documentos que possuem QRcode ou autenticação digital.
- Digitalizado, para arquivos que foram digitalizados. Por exemplo: documentos físicos, com carimbo e assinatura manual.

Escolha o tipo de arquivo digitalizado entre: cópia autenticada administrativamente, cópia autenticada por cartório, cópia simples e documento original.

Clicar em **Adicionar**. E, após inserir toda documentação comprobatória, clique em **Peticionar**.

| o de Documento: 🧑                     | )         | Comple                                  | emento do Tipo de D                   | ocumento: 🤇        | D       |       |
|---------------------------------------|-----------|-----------------------------------------|---------------------------------------|--------------------|---------|-------|
| nenta<br>stórico<br>rmato: 🅜 🗢 Nato-o | iigitai 🔾 | Legal: (?)<br>ão Pessoa<br>Digitalizado | al (Art. 31 da Lei nº 12<br>Adicionar | 2.527/2011)        |         |       |
| Nome do Arquivo                       | Data      | Tamanho                                 | Documento                             | Nível de<br>Acesso | Formato | Ações |
|                                       |           |                                         |                                       |                    |         |       |

!\

Caso o arquivo PDF ultrapasse 10Mb, deve-se inserir a continuação em um novo arquivo.

| Browse Emissão de Document                                                                                            | tos Online (slide                                        | es).pdf             |             |         |       |
|----------------------------------------------------------------------------------------------------|----------------------------------------------------------|---------------------|-------------|---------|-------|
| Tipo de Documento: 🕜                                                                                                  | Complemen                                                | nto do Tipo de D    | ocumento: ( | 0       |       |
| Nivel de Acesso: ⑦ Hipótese<br>Restrito Informa<br>Formato: ⑦ ○ Nato-digital ⑧ Dię<br>Conferência com o documento die | Legal: ⑦<br>ção Pessoal (Ar<br>gitalizado<br>gitalizado: | rt. 31 da Lei nº 12 | 2.527/2011) |         |       |
| Cópia Autenticada Administrativame                                                                                    | nte                                                      | )ocumento           | Nível de    | Formato | Acões |
|                                                                                                    |                                                          | Jocumento           | A           |         | ACCC3 |
| Cópia Autenticada por Cartório                                                                                        |                                                          | Jocumento           | Acesso      |         | Ağ003 |

VERSÃO 2.0

# SIMPLIFICAUnb

UnB

#### 8. CONCLUIR PETICIONAMENTO

Será aberta uma janela para inserir a assinatura eletrônica:

- 1) Em **Usuário Externo**: dever conter o nome do(a) aluno(a).
- 2) Em Cargo/Função: deve selecionar a opção "Aluno(a) da Universidade de Brasília".
- Em Senha de Acesso ao SEI: Preencha o campo senha com a mesma com a qual acessou o sistema.

| Concluir Peticionamento - Assinatura Eletrônica                                                                                                    |
|----------------------------------------------------------------------------------------------------|
| Assinar Feghar                                                                                                    |
| Declaro acellação de todos os termos e condições que regem o processo eletrônico da Universidade de Brasilia, conforme normas<br>estabelecidas pela universidade e demais normas aplicáveis, admitindo como válida a assinatura eletônica na modalidade<br>cadastrada (nome do usuániosenha), tendo como consequência a responsabilidade pelo uso indevido sa ações efleudadas, as quais<br>serão passíveis de apuração civil, penal e administrativa. São de minha exclusiva responsabilidade -1 o siglio da minha senha de<br>acesso, não senvação cos do comento, es encentra e uso indevido. In a conformidade entre os datos informados no<br>formulário eletrônico de pelcionamento e aqueles contidos nos documentos envados, incluindo o preenchimento dos campos<br>obrigadios e aenxação dos documentos essenciais e complementares; III - a conforção da pelição e dos documentos digitas em<br>conformidade com os requisitos estabelecidos pelo sistema, no que se refere ao formato e ao tamanho dos arquivos transmitidos<br>eletronicamete; IV - a conservação dos odinanis em papel de documentos digitaizados envados por meio de pelcionamento<br>eletronicamete; IV - a conservação dos odinanis em papel de documentos digitaizados envados por meio de pelcionamento<br>eletronicamete; IV - a conservação dos odinanis em papel de documentos digitaizados envados por meio de pelcionamento<br>eletronicamete; IV - a conservação dos doriginais em papel de documentos digitaizados envados por meio de pelcionamento<br>eletronicamete; IV - a conservação dos odinanis en papel de documentos digitaizados envados por meio de pelcionamento<br>eletronicamete; IV - a conservação dos odinanis en eletrônica ce a rota do recebinemto<br>das pelções e dos documentos transmitidos eletronicamente; IV - a manutenção de seus dados cadastrais atualizados; VII - a<br>observáncia de que os atos praticados até às 22 horas e 54 minutos e 59 segundos do último dia prazo, conforme<br>horário dorial de Brasilia, independentemente do do suo horárion no quais e encontrio e vusicio deterio; VIII - a consuter peridóta ao 35 |
| Usuário Externo:                                                                                                    |
|                                                                                                    |
| Cargo/Função:                                                                                                    |
| Selecione Cargo/Função                                                                                                    |

Senha de Acesso ao SEI

Clique em Assinar.

#### 9. CONSULTAR RECIBO E ACOMPANHAMENTO DE PROCESSO

Com o número do processo em mãos, será possível acompanhar o andamento do seu peticionamento.

Basta preencher o campo **Nº do Processo ou Documento** e clicar em Pesquisar. Você pode também utilizar os outros campos para realizar uma pesquisa livre.

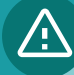

O recibo de todas as petições realizadas pelo nosso sistema fica registrado em **Recibos Eletrônicos de Protocolo**, para consultas posteriores.

| SEI.<br>TREINAMENTO-01                                                                                                    |                         |                           |                       |                                      | Menu 🤮                    |
|----------------------------------------------------------------------------------------------------|-------------------------|---------------------------|-----------------------|--------------------------------------|---------------------------|
| Controle de<br>Acessos Externos                                                                                                    | Recibos                 | Eletrônicos d             | e Protocolo           | )                                    |                           |
| Alterar Senha                                                                                                    |                         |                           |                       |                                      | Pesquisar Fe              |
| Pesquisa Pública                                                                                                    |                         |                           |                       |                                      |                           |
| Peticionamento 🕨                                                                                                    | Início:                 | Fim:                      | Tipo de               | e Peticionamento:                    |                           |
| Recibos<br>Eletrônicos de<br>Protocolo                                                                                                    |                         | 12:                       | Todos                 | 5 🗸                                  |                           |
| Intimações<br>Eletrônicas                                                                                                    |                         |                           |                       | Lista                                | de Recibos (1 regis       |
| Lieuonicas                                                                                                    | ▲ Data e<br>♥ Horário   | ▲ Número do<br>▼ Processo | 2 Recibo              | Tipo de Peticionamento               | Ações                     |
|                                                                                                    | 15/01/2019              |                           |                       | Processo Novo                        | D                         |
| UNIVERSIDADE DE BRASILIA                                                                                                    | 10:35:23                |                           |                       |                                      |                           |
| UNIVERSIDADE DE BRASILIA<br>SEÎ.<br>TREINAMENTO-01                                                                                                    | 10:35:23                |                           | _                     |                                      |                           |
| UNIVERSIDADE DE BRASILIA<br>SEÎ<br>TREMAMENTO.01<br>Pesquisa Pública                                                                                                    | 10:35:23                |                           | _                     |                                      |                           |
| UNIVERSIGADE DE BRASILA<br>Sei.<br>TREINAMENTO 01<br>Pesquisa Pública<br>Nº do Processo ou Documento.                                                                                                    | 10:35:23                |                           | _                     |                                      | Pesquisar                 |
| UNIVERSIONCE DE BINASILIA<br>SCIL<br>TREINAMENTO 01<br>Pesquisa Dública<br>Nº do Processo ou Documento:<br>Peguisa Live:                                                                                                    | 10:35:23                |                           |                       | 0                                    | Pesquisar<br>Limpar Campo |
| URIVERSICACE DE BRASILA<br>SEL<br>TREIMAMENTO-01<br>Pesquisa Dública<br>Nº do Processo ou Documento:<br>Pesquisa Livre:<br>Pesquisa re::                                                                                             | 10:35:23                |                           | 10s Gerados           | Cocumentos Externos                  | Pesquisar<br>Limpar Campo |
| UNIVERSIGACE DE BRASLIA<br>REÎ.<br>TRENAMENTO 01<br>Pesquisa Pública<br>Nº do Processo ou Documento:<br>Pesquisa Livre:<br>Pesquisa Livre:<br>Pesquisa em:<br>Interessad / Remetente:                                                | 10:35:23<br>✓ Processos |                           | ntos Gerados          | Documentos Externos                  | Pesquisar<br>Limpar Campo |
| UNIVERSIGACE DE BRASILA<br>SCÉ.<br>TREINAMENTO 01<br>Pesquisa Dública<br>Nº do Processo ou Documento:<br>Pesquisa Live:<br>Pesquisa men:<br>Interessado / Remetente:<br>Unidade Geradora:                                            | 10:35:23                | Documer                   | ttos Gerados          | Documentos Externos                  | Pesquisar<br>Limpar Campo |
| UNIVERSIGADE DE BRASILA<br>SEL<br>TREMAMENTO d'I<br>Pesquisa Dública<br>Nº do Processo ou Documento:<br>Pesquisa Live:<br>Pesquisa Live:<br>Pesquisa d'Areméente:<br>Unidade Geradora:<br>Unidade Geradora:                          | 10:35:23                | Documer                   | nos Gerados           | Ocumentos Externos                   | Pesquisar<br>Limpar Campo |
| URIVERSIGACE DE BRASILA<br>VIENAMENTO OT<br>PESQUÍSA PÚBLICA<br>Nº do Processo ou Documento:<br>Pesquísa Livre:<br>Pesquísa Livre:<br>Pesquísa Livre:<br>Desquísa Cardora:<br>Tipo do Processo:<br>Tipo do Processo:                 | 10:35:23                | Documer                   | ntos Gerados          | Documentos Externos                  | Pesquisar<br>Limpar Campo |
| URIVERSIGADE DE BRASILA<br>VIEINAMENTO 01<br>Pesquisa Pública<br>Nº do Processo ou Documento:<br>Pesquisa Livre:<br>Pesquisa Livre:<br>Unidade Geradora:<br>Tipo do Processo:<br>Tipo do Documento:<br>Data do Processo / Documento: | 10:35:23                | Documer                   | ntos Gerados<br>as 60 | Documentos Externos     V     V dias | Pesquisar<br>Limpar Campo |

9

VERSÃO 2.0

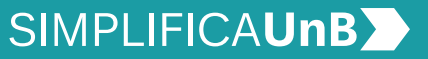

UnB

# SOLICITAÇÃO DE PROCESSOS INTERCORRENTES - ORIENTAÇÕES

O processo intercorrente deverá ser gerado APENAS em caso de:

1) Revisão do Aproveitamento de Estudos.

2) Recurso do Aproveitamento de Estudos.

3) Adaptação de Estudos (atividade complementar ou exame especial).

**OBSERVAÇÃO:** deverá ser aberto 1 (um) processo intercorrente por disciplina no caso 3 (Adaptação de Estudos).

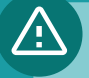

#### Atenção!

O aluno deverá aguardar o **resultado do requerimento inicial. Não será considerado válido** processo intercorrente gerado **antes** do resultado do requerimento inicial.

#### 1. REVISÃO

**Para que serve:** Se você, aluno, se sentir insatisfeito com o resultado inicial de sua solicitação, poderá pedir uma Revisão de seu processo.

**Prazo:** Para isso, você terá 10 dias úteis, após a ciência do resultado informado via e-mail ou até a sua formatura, caso seu peticionamento tenha sido negado devido a inexistência de disciplina equivalente na UnB à época da emissão do resultado.

Como solicitar: Por meio de processo intercorrente.

#### 2. RECURSO

**Para que serve:** Caso sua Revisão tenha sido indeferida, você tem a possibilidade de solicitar um Recurso.

**Prazo:** Para isso, você terá 10 dias úteis, após a ciência do resultado informado via e-mail. **Como solicitar:** Por meio de processo intercorrente.

#### 3. ADAPTAÇÃO DE ESTUDOS

**Para que serve:** Para dar continuidade aos estudos iniciados em outra instituição, com a realização de atividades sugeridas no parecer do resultado inicial.

**Prazo:** Você terá até dois períodos letivos após o requerimento para realizar o plano individual de adaptação.

**Como solicitar:** Por meio de processo intercorrente.

VERSÃO 2.0

# SIMPLIFICAUnB

UnB

#### **1. ACESSAR O SITE DA SAA**

- 1) Entre em saa.unb.br.
- 2) Clicar em Peticionamento eletrônico, depois em formulários.
- 3) Selecionar o tipo de formulário, conforme a demanda a ser requisitada.
- 4) Fazer o download do formulário e preencher.
- 5) Converter o arquivo para PDF.

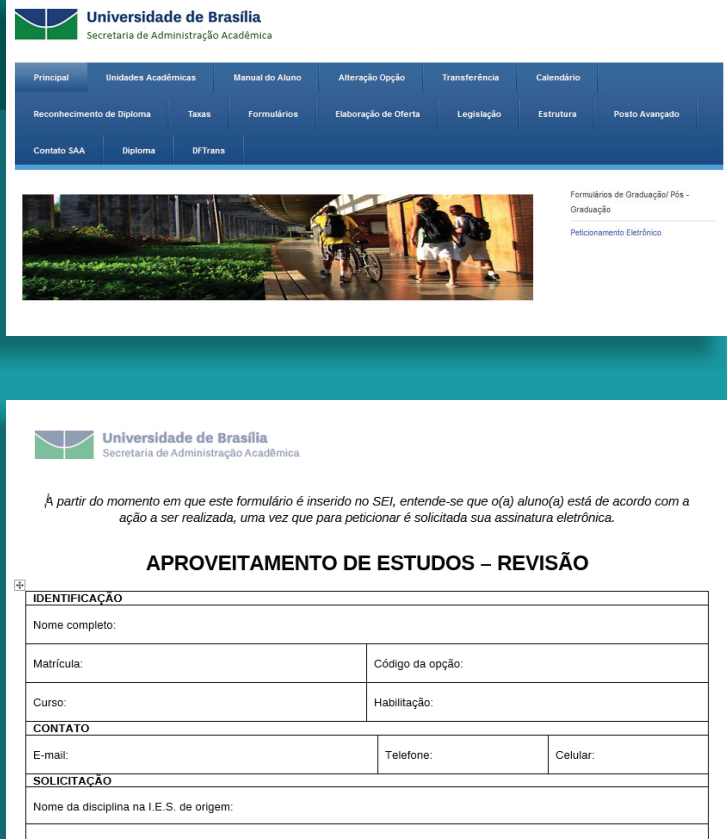

Solicito revisão de aproveitamento de estudos, tendo em vista o (a):

) Inexistência de disciplina equivalente na UnB à época; ) Erro no comprovante do número de horas; ) Diferença de tratamento com outros alunos;

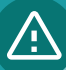

a) O requerimento só será considerado válido, caso todos os campos do formulário estejam devidamente preenchidos.

b) O preenchimento do campo Exposição de Motivos, contido nos formulários de Revisão e Recurso é obrigatório.

VERSÃO 2.0

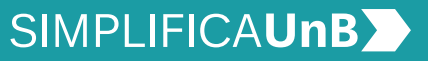

UnB

#### 2. REALIZAR *LOGIN* NO SEI COMO USUÁRIO EXTERNO

Acesse o Sistema Eletrônico de Informação (SEI) (www.portalsei.unb.br) e clique em Usuário Externo e Aluno.

O site é compatível com dispositivo móvel.

Clique em **Peticionamento**, depois em **Intercorrente.** 

| UNIVERSIDADE DE BRAS<br>SEI<br>TREINAMENTO-01 | SILIA         |         |            |      |               | Meni           | ২ হা         |
|-----------------------------------------------|---------------|---------|------------|------|---------------|----------------|--------------|
| Controle de<br>Acessos<br>Externos            | Controle d    | e Acess | os Externo | S    |               |                |              |
| Alterar Senha                                 |               |         |            |      |               |                |              |
| Pesquisa<br>Pública                           |               |         |            |      | Lista de Aces | sos Externos ( | 1 registro): |
| Peticionamento k                              | Draaaa        | ~       | Documento  | Tipo | Liberação     | Validade       | Ações        |
| Desilies                                      | Processo Novo | 019-90  |            |      | 15/01/2019    | 22/12/2118     |              |
| Eletrônicos de<br>Protocolo                   | Intercorrente |         |            |      |               |                |              |
| Intimações<br>Eletrônicas                     |               |         |            |      |               |                |              |

#### 3. INICIAR PETICIONAMENTO INTERCORRENTE

#### 1) Leia as orientações.

2) Na aba **Processo**, inserir o número do processo de referência em **Número**. Clique em **Validar**. O **Tipo** será preenchido automaticamente.

3) Clique em Adicionar.

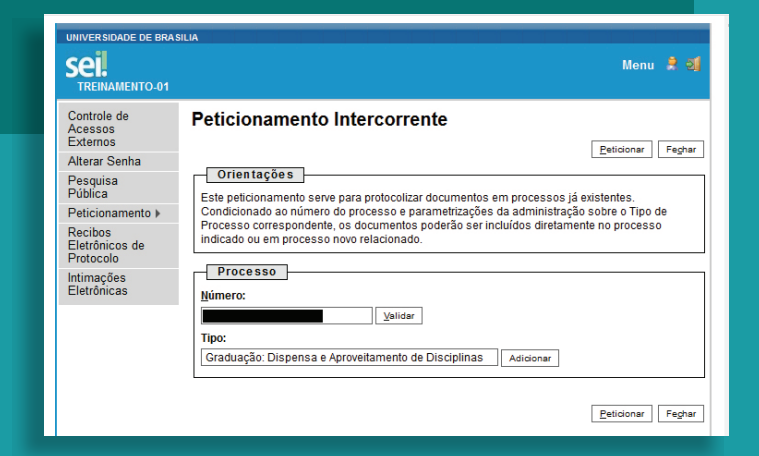

# $\triangle$

Para encontrar o **número** do processo de referência, basta acessar Controle de Acessos Externos ou Recibos Eletrônicos de Protocolo.

VERSÃO 2.0

# SIMPLIFICAUnB

🗹 UnB

#### 4. INSERIR ESPECIFICAÇÕES DO DOCUMENTO

#### Na aba Documentos:

Insira o **formulário respectivo** devidamente preenchido (obrigatório) - em formato PDF.

Em Tipo de documento, selecione a opção **Recurso**.

Em **Complemento do Tipo de Documento**, preencha com o nome da disciplina.

Em **Formato**, selecione, conforme a seguir:

- Nato-digital, para arquivos que forem extraídos de sistemas informatizados. Por exemplo: documentos que possuem QRcode ou autenticação digital.
- Digitalizado, para arquivos que foram digitalizados. Por exemplo: documentos físicos, com carimbo e assinatura manual.

Escolha o tipo de arquivo digitalizado entre: cópia autenticada administrativamente, cópia autenticada por cartório, cópia simples e documento original.

Clicar em **Adicionar**. E, após inserir a documentação, clique em **Peticionar**.

| Documentos                                                                                        |                                                                   |                                                            |                                                                                    |                                       |                                        |                   |  |
|---------------------------------------------------------------------------------------------------|-------------------------------------------------------------------|------------------------------------------------------------|------------------------------------------------------------------------------------|---------------------------------------|----------------------------------------|-------------------|--|
| Os documentos devem<br>conformidade entre os o<br>indicados abaixo estarã<br>qualquer momento sem | ser carregado<br>dados informa<br>lo condicionad<br>n necessidade | os abaixo, s<br>Idos e os d<br>Ios à anális<br>e de prévio | sendo de sua exclusiv<br>ocumentos. Os Níveis<br>se por servidor público<br>aviso. | a respons<br>s de Acess<br>o, que poo | abilidade<br>so que for<br>derá alterá | a<br>em<br>-los a |  |
| Documento (tamanho n                                                                              | náximo: 10Mb                                                      | o):                                                        |                                                                                    |                                       |                                        |                   |  |
| Browse No file se                                                                                 | lected.                                                           |                                                            |                                                                                    |                                       |                                        |                   |  |
| Tipo de Documento: 🧑                                                                              |                                                                   |                                                            |                                                                                    |                                       |                                        |                   |  |
| Recurso                                                                                           |                                                                   |                                                            | $\sim$                                                                             |                                       |                                        |                   |  |
| Complemento do Tipo d                                                                             | le Documento                                                      | ): 🥐                                                       |                                                                                    |                                       |                                        |                   |  |
| Nome da Disciplina                                                                                |                                                                   |                                                            |                                                                                    |                                       |                                        |                   |  |
| Nível de Acesso: ၇ Hij                                                                            | pótese Legal:                                                     | 0                                                          |                                                                                    |                                       |                                        |                   |  |
| Restrito Inf                                                                                      | ormação Pes                                                       | soal (Art. 3                                               | 1 da Lei nº 12.527/201                                                             | 11)                                   |                                        |                   |  |
| Formato: ⑦                                                                                        |                                                                   |                                                            |                                                                                    |                                       |                                        |                   |  |
| Nome do Arquivo                                                                                   | Data                                                              | Tamanho                                                    | Documento                                                                          | Nivel de<br>Acesso                    | Formato                                | Ações             |  |
| ap_est_revisao.pdf                                                                                | 15/01/2019<br>15:50:50                                            | 33.92<br>Kb                                                | Recurso fdafad                                                                     | Restrito                              | Nato-<br>Digital                       | ×                 |  |
| L                                                                                                 |                                                                   |                                                            |                                                                                    |                                       |                                        | -                 |  |
|                                                                                                   |                                                                   |                                                            |                                                                                    | Ŀ                                     | eticionar                              | Fechar            |  |
|                                                                                                   |                                                                   |                                                            |                                                                                    |                                       |                                        |                   |  |

#### 5. CONCLUIR PETICIONAMENTO

Será aberta uma janela para inserir a **assinatura eletrônica**:

- 1) Em **Usuário Externo**: dever conter o nome do(a) aluno(a).
- 2) Em Cargo/Função: deve selecionar a opção "Aluno(a) da Universidade de Brasília".
- Em Senha de Acesso ao SEI:
   o(a) aluno(a) deve preencher com a mesma senha gerada para o cadastro como usuário externo.

Clique em Assinar.

#### Concluir Peticionamento - Assinatura Eletrônica

Assinar Fechar

Declaro aceitação de todos os termos e condições que regem o processo eletrônico da Universidade de Brasília, conforme normas estabelecidas pela universidade e demais normas aplicáveis, admitindo como válida a assinatura eletrônica na modalidade cadastrada (nome do usuániosenha), lendo como consequência a responsabilidade pelo uso indevido das ações efetuadas, as quais serão passiveis de apuração civil, penal e administrativa. São de minha exclusiva responsabilidade pelo uso indevido das ações efetuadas, as quais serão passiveis de apuração civil, penal e administrativa. São de minha exclusiva responsabilidade pelo uso indevido das ações efetuadas, as quais serão passiveir dos apuestos de apuestos de des o de minha exclusiva responsabilidade en lo siguid da minha senha de acesso, não sendo oponível, em qualquer hipótese, alegação de uso indevido; II - a conformidade entre os dados informados no formulário eletrônico de peticionamento e aqueles contidos nos documentos envidados, incluindo o preenchimento dos campos obrigatórios e anexação dos documentos essenciais e complementares; III - a confecção da pelição e dos documentos digitalis em conformidade eletro om se requisitos estabelecidos pelo sistema, no que se refere ao formato e a tamanho dos arquivos transmitidos eletrônicamente; IV - a conservação dos originais em papel de documentos digitalizados envidados contados pelos transmitidos transmitidos de seletonicamento eletrônica de que decaia o direito da Administração de rever o astos praticados no processo, para que, caso solicitado, esjam apresentados à UnB para qualquer tipo de conferência; V - a vanitenção de seus dados cadastrais atualizados; IV - a observância de que os atos pracesuais em meio eletrônicos e consideram realizados no dia e na hora do recebimento pelos de sitementos da se tetronicamente. V - a nanutendo se 59 segundos do oútimo dia do prezo, conforme horário oficial do Brasilia, independentemente do fuso horário no quai se encontre o usuário extemo; VII - a consulta pendíd

| Cargo/Função:           |        |
|-------------------------|--------|
| Selecione Cargo/Função  | $\sim$ |
| Senha de Acesso ao SEI: |        |
|                         |        |

#### 6. CONSULTAR RECIBO E ACOMPANHAMENTO DE PROCESSO

Será gerado o **Recibo Eletrônico de Protocolo – SEI**, com número do processo.

Com o número do processo é possível consultar o andamento de seu processo, ao clicar em **Pesquisa Pública**, após o processamento da demanda, conforme o **item 10** dos **Procedimentos para Abrir Processo**.

| Recibos Eletrônicos de Protocolo                                                      |                           |          |                                                           |                                   |  |  |  |
|---------------------------------------------------------------------------------------|---------------------------|----------|-----------------------------------------------------------|-----------------------------------|--|--|--|
|                                                                                       |                           |          | Pes                                                       | quisar Fe <u>c</u> har            |  |  |  |
| Início: Fim: Tipo de Peticionamento:<br>Todos                                         |                           |          |                                                           |                                   |  |  |  |
| I                                                                                     |                           |          |                                                           |                                   |  |  |  |
|                                                                                       |                           |          | Lista de Recib                                            | os (2 registros):                 |  |  |  |
| ▲ Data e<br>▼ Horário                                                                 | ▲ Número do<br>▼ Processo | Recibo   | Lista de Recib                                            | os (2 registros):<br><b>Ações</b> |  |  |  |
| <ul> <li>▲ Data e</li> <li>▼ Horário</li> <li>15/01/2019</li> <li>16:09:30</li> </ul> | ▲ Número do<br>▼ Processo | ¢ Recibo | Lista de Recib<br>Tipo de Peticionamento<br>Intercorrente | os (2 registros):<br>Ações        |  |  |  |

VERSÃO 2.0

# SIMPLIFICA**UnB**

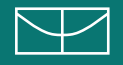

Unb | SAA | SOS

Comissão de Reestruturação da SAA E-mail: saaatendimento@unb.br

#### **Realização:**

Decanato de Planejamento, Orçamento e Avaliação Institucional (DPO) Arquivo Central (ACE) Centro de Informática (CPD) Secretaria de Administração Acadêmica (SAA) Secretaria de Comunicação (Secom)